## *Instruction for Installing a Security Certificate on Android* Steps for Installing a Certificate on Android

1. **Go to the website:** Open your browser and navigate to <u>sts.kz</u>. (*see Fig. 1*)

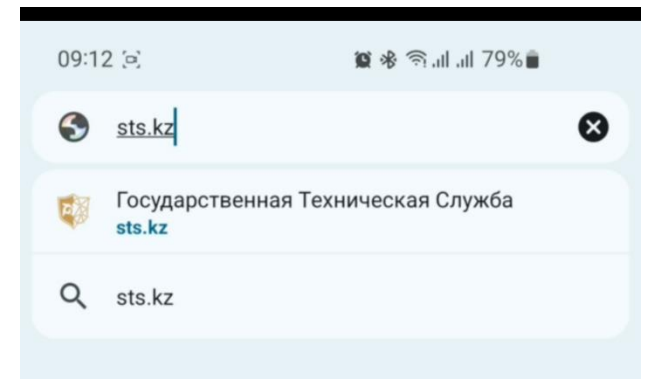

Fig. 1 2. Find the "ЕШДИ" section: On the main page, locate and navigate to the "ЕШДИ" section. (*see Fig. 2*)

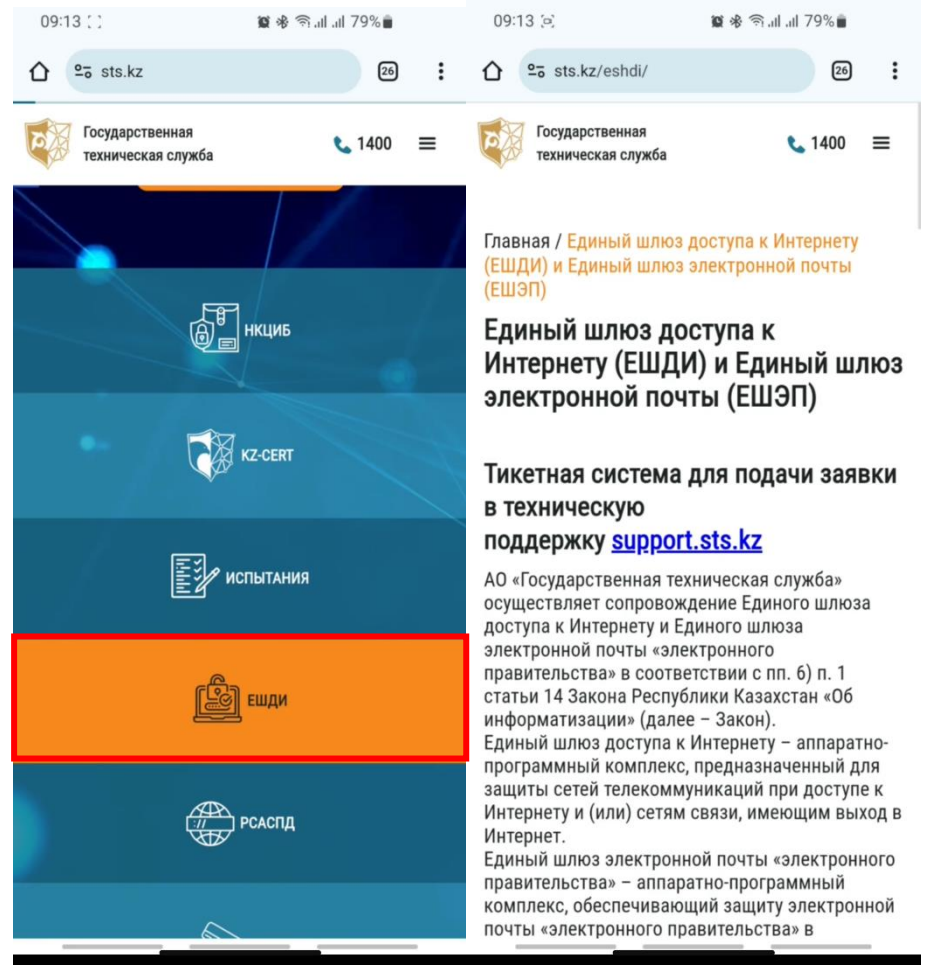

Fig. 2

3. **Download the certificate**: Scroll down and download the certificate by clicking on the link **''Download root certificate''**.

The certificate will be saved in **.cer** format. (see Fig. 3)

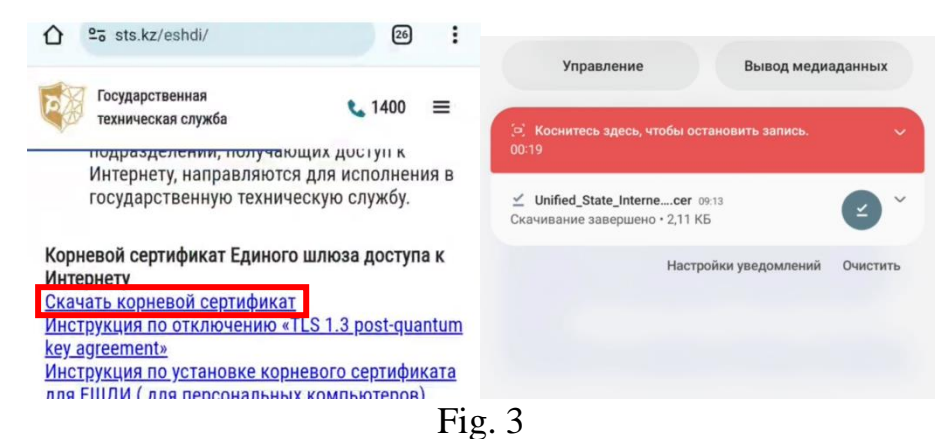

4. Install the certificate: Go to your device settings. Use the search function to find "CA Certificate" and navigate to it. (see Fig. 4)

| 09. |                                                                          |                             |
|-----|--------------------------------------------------------------------------|-----------------------------|
| <   | серти Х                                                                  |                             |
| Рез | ультаты (7)                                                              |                             |
| 0   | Биометрия и безопасность                                                 |                             |
| [   | другие параметры везопасности » Установить из памяти<br>Сертификат СА    |                             |
|     | Другие параметры безопасности > Установить из памяти<br>Сертификат Wi-Fi |                             |
|     | Другие параметры безопасности<br>Сертификаты безопасности                | 🗧 Установить из памяти      |
|     | Другие параметры безопасности<br>Сертификаты пользователя                | Сертификат СА               |
| <   | сертификат сертификаты сертификации                                      | Сертификат VPN и приложения |
| 1   | 2 3 4 5 6 7 8 9 0                                                        | Сертификат Wi-Fi            |
| й   |                                                                          | 4                           |
|     | F19                                                                      | z. 4                        |

4.1 **Confirm installation**: In the warning window, select **"Install anyway"**, then choose the previously downloaded certificate. (*see Fig. 4.1*)

| Ваша конфиденциальность<br>под угрозой                                                                                                    |                                                                  |
|----------------------------------------------------------------------------------------------------|------------------------------------------------------------------|
| Сертификаты ЦС используются веб-сайтами,<br>приложениями и VPN для шифрования.<br>Устанавливайте сертификаты ЦС только от<br>организаций, которым доверяете.                                                                                       |                                                                  |
| При установке сертификата ЦС владелец<br>сертификата получит доступ к вашей информации,<br>такой как пароли, сообщения и данные кредитных<br>карт, от посещаемых веб-сайтов и используемых<br>приложений, даже если эта информация<br>зашифрована. |                                                                  |
|                                                                                                    | Сегодня                                                          |
|                                                                                                    | К выбрать элемент                                                |
|                                                                                                    | ↓ <del>.</del> Дата ↓                                            |
|                                                                                                    | Unified_State_Interness_Gateway (1).cer<br>5 deap. 09:13 2,11 K5 |
|                                                                                                    | Unified_State_InternAccess_Gateway.cer<br>5 desp. 09:08 2,11 KB  |
| Установить в любом случае Не устанавливать                                                                                                    |                                                                  |

Fig. 4.1

5. Verification: To ensure the certificate is installed correctly, go back to the Security section and find Certificates or List of Installed Certificates. The installed certificate should be displayed there.